# **PAYMENT MANAGER ACCOUNT (UA)**

Після того, як ви отримаєте електронного листа із посиланням для встановлення пароля, вам потрібно буде налаштувати 2FA та увійти в обліковий запис.

На головній сторінці ви можете знайти Панель управління з вашим Основним Балансом, списком Останніх транзакцій, а також криптовалютними транзакціями у відсотковому співвідношенні, отриманих вами як оплата ваших замовлень.

| P whitePay          |                                                                | ф 🤊 <sub>св</sub> |
|---------------------|----------------------------------------------------------------|-------------------|
| 面 Панель управління | Панель управління                                              |                   |
| 📄 Платіжна сторінка | 1 Транзакція                                                   | Bci 🗸             |
| Виведення           | 12.39<br>Загальний баланс (USDT) 110CH (UNCH)<br>301           | 100%              |
| Замовлення          |                                                                | 12.07(0001)       |
| 🕚 Історія           |                                                                |                   |
| 💿 Налаштування      | 1 година странаакція Райбільша транаакція                      |                   |
|                     |                                                                |                   |
|                     | Останні транзакції                                             | Показати історію  |
|                     | Тип Оплату завершено Статус Сума                               |                   |
|                     | Криптовалютний 11.01.2023 16:29 ● Завершено 30.1 1INCH рахунок | >                 |

Слід враховувати, що в блоці Транзакцій (праворуч) еквівалент в USDT по валютах відображається за поточним курсом, тому є приблизним і може відрізнятися від Загального балансу.

У Загальному балансі відображається сума по всіх транзакціях після конвертації та утримання комісії.

## криптоінвойси

Для того, щоб створити криптоінвойс вручну зі свого облікового запису:

- Перейдіть у розділ «Замовлення» та натисніть кнопку «Нове замовлення +» у верхньому правому куті

| P whitePay                       |                                 |               |                         |                        | ¢                       | ی sb           |
|----------------------------------|---------------------------------|---------------|-------------------------|------------------------|-------------------------|----------------|
| 🗇 Панель управління 3            | амовлення                       |               |                         |                        | <del>—</del> Фільтр Нов | е замовлення + |
| Платіжна сторінка                | Тип                             | Номер рахунку | Створено в              | Загальна сума депозиту | Статус                  |                |
| Виведення                        | Крипто інвойс                   | 149664088     | <b>29.03.2023</b> 13:02 | -                      | 🦲 Ініціалізація         | >              |
| 🖃 Замовлення                     | У Крипто інвойс                 | 581865035     | <b>29.03.2023</b> 12:01 | -                      | • Час вийшов            | >              |
| 🕚 Історія                        | 🗸 Крипто інвойс                 | 572242957     | <b>29.03.2023</b> 11:49 | -                      | 🖲 Час вийшов            | >              |
| <ul> <li>Налаштування</li> </ul> | У Крипто інвойс                 | 735546109     | <b>29.03.2023</b> 11:35 | -                      | • Час вийшов            | >              |
|                                  | <ul> <li>Фіат інвойс</li> </ul> | 377108953     | <b>29.03.2023</b> 11:23 | -                      | 🖲 Час вийшов            | >              |
|                                  | ∨ Крипто інвойс                 | 018037380     | <b>29.03.2023</b> 11:13 | -                      | • Час вийшов            | >              |
|                                  | Крипто інвойс                   | 027780153     | <b>29.03.2023</b> 11:03 | -                      | 🖲 Час вийшов            | >              |
|                                  | 🗸 Крипто інвойс                 | 582673442     | <b>29.03.2023</b> 10:56 | -                      | 🖲 Час вийшов            | >              |

Криптоінвойс можна створити в еквіваленті **UAH, USD, EUR або USDT** 

Ви можете оцінити товар / послугу в UAH / USD / EUR / USDT, і після вибору криптовалюти, в якій клієнт віддає перевагу розрахунку, сума буде автоматично підрахована за поточним курсом

| <b>ົ</b> ວ whitepີay             |      |                                     |            | × |             | ¢ ې                                                          | РМ        |
|----------------------------------|------|-------------------------------------|------------|---|-------------|--------------------------------------------------------------|-----------|
| Панель управління                | Замо | Створити нове                       | замовлення |   | Ŧ           | Фільтр Нове заме                                             | овлення + |
| ↑ Виведення                      |      | Крипто                              | Фіат       |   | на депозиту | Статус                                                       |           |
| 🖃 Замовлення                     | ~    | Валюта рахунку *<br>Виберіть валюту | ^          |   |             | <ul> <li>Ініціалізація</li> <li>Очікування оплати</li> </ul> | >         |
| 🕚 Історія                        | ~    | UAH                                 |            |   |             | 🧕 Час вийшов                                                 | >         |
| <ul> <li>Налаштування</li> </ul> | ~    | USD                                 |            |   |             | 🦲 Очікування оплати                                          | >         |
|                                  | ~    | USDT                                |            |   |             | <ul> <li>Очікування оплати</li> <li>Завершено</li> </ul>     |           |
|                                  | ~    | Редирект посилання                  | 0          |   |             | • Час вийшов                                                 | >         |
|                                  | ~    | Збере                               | гти        |   |             | • Завершено                                                  | >         |

Отже, щоб створити новий криптоінвойс, вам потрібно обрати валюту, в якій ви виставляєте ціну за замовлення, ввести суму рахунку та вказати ID зовнішнього рахунку, якщо це необхідно

|                                    | $\oplus$                                                                                                    | Д » РМ                                                                                                    |
|------------------------------------|----------------------------------------------------------------------------------------------------|----------------------------------------------------------------------------------------------------|
| Криптовалютн<br>рахунок            | Створити нове замовлення                                                                                                    | 🦲 Ініціалізація 🔉                                                                                                    |
| Криптовалютн<br>рахунок            | <b>Крипто</b> Фіат                                                                                                    | <ul> <li>Очікування оплати</li> </ul>                                                                                                    |
| Криптовалютн<br>рахунок            | Валюта рахунку *                                                                                                    | • Час вийшов                                                                                                    |
| Криптовалютн пожертвуванн          | Виберіть валюту 🗸                                                                                                    | <ul> <li>Очікування оплати</li> </ul>                                                                                                    |
| Криптовалютн<br>пожертвуванн       | Загальна сума рахунку *                                                                                                    | 🧕 Очікування оплати >                                                                                                    |
| <ul> <li>Фіатний рахун</li> </ul>  |                                                                                                    | • Завершено >                                                                                                    |
| Криптовалютн<br>рахунок            | Введіть                                                                                                    | 🦲 Час вийшов 💦 👌                                                                                                    |
| <ul> <li>Фіатний рахун</li> </ul>  | Редирект посилання                                                                                                    | • Завершено >                                                                                                    |
| Криптовалютн<br>рахунок            | Зберегти                                                                                                    | • Час вийшов >                                                                                                    |
| <ul> <li>Фіатний рахун-</li> </ul> | Скасувати                                                                                                    | • Завершено >                                                                                                    |
|                                    | Криптовалют-<br>рахунок<br>Криптовалют-<br>рахунок<br>Криптовалют-<br>рахунок<br>Криптовалют-<br>пожертвуванн<br>Криптовалют-<br>пожертвуванн<br>Криптовалют-<br>пожертвуванн<br>Криптовалют-<br>рахунок<br>Криптовалют-<br>рахунок<br>Криптовалют-<br>рахунок | <ul> <li>Криптовалют, рахунок</li> <li>Криптовалют, рахунок</li> <li>Криптовалют, пожертвуван</li> <li>Криптовалют, пожертвуван</li> <li>Криптовалют (Криптовалют, пожертвуван</li> <li>Криптовалют,</li></ul> |

**ID зовнішнього рахунку** - це параметр, який ви можете заповнити для співвідношення ордера із вашим внутрішнім обліком.

Це необов'язкове поле. Це корисно, якщо у вас є облік, наприклад, зі створеними замовленнями та наданими ідентифікаторами, щоб ототожнювати платіж із вашим замовленням.

При створенні інвойса також необхідно враховувати мінімальні та максимальні суми для формування криптоінвойса:

| UAH      | min. 200 | max. 10,000,000 |
|----------|----------|-----------------|
| USDT     | min. 8   | max. 10,000,000 |
| EUR, USD | min. 8   | max. 10,000,000 |

| Створити нов                    | е замовлення    |  |
|---------------------------------|-----------------|--|
| Крипто                          | Фіат            |  |
| Валюта рахунку *                |                 |  |
| USD                             | ~               |  |
| Загальна сума рахунку *         |                 |  |
| 5                               |                 |  |
| "Загальна сума рахунку " має бу | ути принаймні 8 |  |
| ID зовнішнього рахунку          |                 |  |
| Введіть                         |                 |  |
| Редирект посилання              |                 |  |
| Збер                            | егти            |  |
| 00eb                            | UT IN           |  |

При створенні криптоінвойсу також є можливість вказати **редирект посилання** на вдалий та невдалий ордер - тобто встановити різні посилання в разі вдалого, сплаченого ордеру (статус Complete) та якщо оплату не було завершено або сплачено не повністю (статус Declined). Дані параметри не є обов'язковими.

Домен в полях "Посилання на вдалий ордер", "Посилання на невдалий ордер", повинен збігатися з тим, що ми встановлюємо на своїй стороні в посилання для редиректу. Домен можна встановити тільки один.

Цей домен можна змінити, звернувшись до Служби підтримки у чаті.

| Крипто                   | Фіат   |
|--------------------------|--------|
| Залюта рахунку *         |        |
| USD                      | $\sim$ |
| Загальна сума рахунку *  |        |
| 250                      |        |
| ID зовнішнього рахунку   |        |
| Введіть                  |        |
| Редирект посилання       |        |
| Посилання на вдалий орде | ep     |
| Введіть                  | (ì)    |
| Посилання на невдалий ор | одер   |
| Введіть                  | i      |
|                          |        |

Після того, як ви заповните всі необхідні поля, натисніть «Зберегти», і замовлення буде створено.

| p whitepay          |                                                         |   | ¢               | S           | РМ  |
|---------------------|---------------------------------------------------------|---|-----------------|-------------|-----|
| 🔟 Панель управління | <ul> <li>назад</li> <li>Деталі замовлення</li> </ul>    |   |                 |             |     |
| Виведення           |                                                         | × |                 |             |     |
| Замовлення          |                                                         |   |                 |             |     |
| 🕚 Історія           | Замовлення створено<br>Нове замовлення успішно створено |   | Усього отримано |             |     |
| 💿 Налаштування      | Продовжити                                              |   | 0 USD           |             |     |
|                     |                                                         |   |                 | 486901      | 534 |
|                     | ID зовнішнього рахунку :<br>URL-адреса платежу:         |   | https://tableto | chki.pay.w  | 0   |
|                     | Створено в:                                             |   | 03              | .11.2022 14 | :58 |
|                     | Завершено в:                                            |   |                 |             | -   |

Ви можете знайти його в списку своїх замовлень

\*Наразі немає можливості видаляти інвойси зі списку замовлень.

| ρ       | whitepay          |                                                |                          | Ļ                                | ১ (               | SB |
|---------|-------------------|------------------------------------------------|--------------------------|----------------------------------|-------------------|----|
|         | Панель управління | <ul><li>назад</li><li>Деталі замовле</li></ul> | ення                     |                                  |                   |    |
|         | Платіжна сторінка |                                                | sα luiujanisauja         |                                  |                   |    |
| 1       | Виведення         |                                                | Загальна сума рахунку    |                                  |                   |    |
| 8       | Замовлення        |                                                | <b>250</b> USD           |                                  |                   |    |
| 5       | Історія           | Загальна сума депозиту<br>—                    | Необхідно доплатити<br>— | Усього отримано<br><b>0 USDT</b> |                   |    |
| $\odot$ | Налаштування      | Тип ордера:                                    |                          | Кр                               | ипто інвойс       |    |
|         |                   | Номер рахунку :<br>ID зовнішнього рахунку :    |                          |                                  | 149664088         |    |
|         |                   | URL-адреса платежу:                            |                          | https://support.pa               | y.white 🛅         |    |
|         |                   | Створено в:<br>Завершено в:                    |                          | 29.03                            | 3.2023 13:02<br>- |    |
|         |                   | Мережа:                                        |                          |                                  | -                 |    |
|         |                   | MEMO:                                          |                          |                                  | -                 |    |

Ви можете переглянути деталі створеного замовлення, натиснувши на нього.

Загальна сума депозиту - сума та валюта, в якій клієнт здійснив платіж

Необхідно доплатити - сума, якої не вистачає, щоб замовлення отримало статус ЗАВЕРШЕНО

Усього отримано - сума в кінцевій валюті, отримана після обміну та утримання комісії

Щоб надіслати рахунок клієнту, скопіюйте посилання з поля URL-адреса платежу:

| _          |                   | ← Назад                     |                                         |                                  |
|------------|-------------------|-----------------------------|-----------------------------------------|----------------------------------|
|            | Панель управління | Деталі замовлен             | іня                                     |                                  |
|            | Платіжна сторінка |                             |                                         |                                  |
| $\uparrow$ | Виведення         |                             | 🕸 Ініціалізація                         |                                  |
| 6          | Замовлення        |                             | Загальна сума рахунку<br><b>250 USD</b> |                                  |
| •          | Історія           | Загальна сума депозиту<br>— | Необхідно доплатити<br>—                | Усього отримано<br><b>0 USDT</b> |
| $\odot$    | Налаштування      | Тип ордера:                 |                                         | Крипто інвойс                    |
|            |                   | Номер рахунку :             |                                         | 149664088                        |
|            |                   | ID зовнішнього рахунку :    |                                         | -                                |
|            |                   | URL-адреса платежу:         |                                         | https://support.pay.white 📋      |
|            |                   | Створено в:                 |                                         | <b>29.03.2023</b> 13:02          |
|            |                   | Завершено в:                |                                         | -                                |
|            |                   | Мережа:                     |                                         | -                                |
|            |                   | MEMO:                       |                                         | -                                |

Після переходу за посиланням, в інвойсі, клієнту необхідно вибрати яким способом він буде робити оплату:

- WhiteBIT Pay миттєві платежі через WhiteBIT або
- Any crypto wallet оплата з будь-якого іншого гаманця чи біржі

| (itialization                | Payment       | Complete                   | 29:35 <b>`</b>         | ጭ 🕀                  |
|------------------------------|---------------|----------------------------|------------------------|----------------------|
| ρ                            | whitepo       | ру                         | C Any crypto wallet    | WhiteBIT Pay         |
| Sale point:<br>Whitepay orde | er number: 02 | Support Title<br>7780153 🗂 | Select currency Select | ~                    |
| Amount to pa                 | у:            | 250 USD                    | Amount in crypto:      | 0.00                 |
|                              |               |                            | ray →                  |                      |
|                              |               |                            | Powered by Whitepay    | Terms and Conditions |

## ПЛАТІЖНІ МЕТОДИ

### WhiteBIT Pay

Миттєві платежі через WhiteBIT

Якщо клієнт обирає метод WhiteBIT Pay, далі йому необхідно буде вибрати криптовалюту, за допомогою якої він хотів би сплатити рахунок.

Після чого на екрані з'являється QR-код, який йому необхідно просканувати додатком WhiteBIT. Отже, клієнт може підтвердити платіж одним натисканням кнопки, без додаткового підтвердження за допомогою 2FA коду та коду з пошти.

| (8)<br>алізація Пла                                                                                                    | атіж Завершено                                                                                        | <b>29:42</b>                                                                                                    | \$ ⊕                                                                                                    |
|----------------------------------------------------------------------------------------------------|----------------------------------------------------------------------------------------------------|----------------------------------------------------------------------------------------------------|----------------------------------------------------------------------------------------------------|
| ົρ wh                                                                                                    | itepay                                                                                                | 🖻 Криптогаманець                                                                                                    | WhiteBIT Pay                                                                                                    |
| очка продажу:                                                                                                    | Support Title                                                                                         | Виберіть валюту                                                                                                    |                                                                                                    |
| юмер замовлення White                                                                                                    | epay: 581865035 🗂                                                                                     | Тип                                                                                                    | ^                                                                                                    |
|                                                                                                    |                                                                                                    | Tether US                                                                                                    | USDT                                                                                                    |
| а до оплати :                                                                                                    | 250 USD                                                                                               | Bitcoin                                                                                                    | BTC                                                                                                    |
|                                                                                                    |                                                                                                    | 🔶 Ethereum                                                                                                    | ETH                                                                                                    |
|                                                                                                    |                                                                                                    | Đ Dogecoin                                                                                                    | DOGE                                                                                                    |
|                                                                                                    |                                                                                                    |                                                                                                    |                                                                                                    |
|                                                                                                    |                                                                                                    | <ul> <li>Сагdano</li> <li>Очікування траї</li> </ul>                                                                                                    | АДА<br>Ізакції 🎝 🕀                                                                                                    |
| ація Пла                                                                                                    | тж Завершено                                                                                          | <ul> <li>Сагало</li> <li>02:49 О Очікування трає</li> <li>Сума в криптої</li> <li>250 USI</li> </ul>                                                                                                    | АДА<br>Ф Ф<br>азалюті<br>ЭТ                                                                                                    |
| нація Пла<br>талі замовлення<br>чка продажу:                                                                                                    | тіх Завершено<br>Support Title                                                                        | <ul> <li>Сагало</li> <li>02:49 Осноувания тра<br/>Сума в криптот</li> <li>250 USI</li> </ul>                                                                                                    | ада<br>заакції Ф Ф<br>залюті<br>DT                                                                                                    |
| ація Пла<br>талі замовлення<br>ика продажу:<br>мер замовлення White                                                                                              | авершено<br>Support Title<br>epay: 572242957 Т                                                        | <ul> <li>Сагало</li> <li>О2:49 О Очікування тран<br/>Сума в криптол</li> <li>250 USI</li> <li>Сула в криптол</li> </ul>                                                                                                    | ADA<br>(iii) (iii)<br>(iii)<br>(iii |
| ація Пля<br>галі замовлення<br>ка продажу:<br>иер замовлення White<br>альна сума рахунку:                                                                        | Support Title<br>epay: 572242957                                                                      | <ul> <li>Сагало</li> <li>02:49 О Очікування траї</li> <li>Сума в криптої</li> <li>250 USI</li> <li>Салано</li> </ul>                                                                                                    | ADA<br>Ф Гринесс<br>Ironnes<br>TC                                                                                                    |
| ація Пла<br>галі замовлення<br>іка продажу:<br>чер замовлення White<br>альна сума рахунку:<br>ка для депозиту:<br>аluuuß zunn -                                  | тк Завершено<br>support Title<br>epay: 572242957 Т<br>250 USD<br>250 USD<br>1 UISD 7 1 USD            | <ul> <li>Сагало</li> <li>О2:49</li> <li>Очікування тра<br/>Сума в крипто<br/>250 USI</li> <li>Осікування тра<br/>Сума в крипто<br/>250 USI</li> </ul>                                                                                                    | ADA<br>Isakuji 🍳 🤁<br>saniori<br>DT                                                                                                    |
| еталі замовлення<br>еталі замовлення<br>очка продажу:<br>омер замовлення White<br>агальна сума рахунку:<br>ума для депозиту:<br>бмінний курс :<br>эмісія мережі: | тых Завершено<br>Support Title<br>epay: 572242957 °<br>250 USD<br>250 USD<br>1 USDT / 1 USD<br>0 USDT | <ul> <li>Сагало</li> <li>О2:49</li> <li>Очікування тра</li> <li>Сума в криптов</li> <li>250 USI</li> <li>О</li> <li>О</li> </ul>                                                                                                    | ADA<br>Isaakuli 📀 🕀<br>saaniori<br>DT                                                                                                    |
| азація Пла<br>еталі замовлення<br>еталі замовлення<br>агальна сума рахунку:<br>ума для депозиту:<br>бмінний курс :<br>эмісія мережі:<br>                         | Support Title<br>epay: 572242957<br>250 USD<br>250 USD<br>1 USDT / 1 USD<br>0 USDT                    | <ul> <li>Сагало</li> <li>О2:49</li> <li>Очікування траї</li> <li>Сума в крипто</li> <li>250 USI</li> <li>Сума в крипто</li> <li>250 USI</li> <li>Сума в крипто</li> <li>Сума в крипто</li> <li>Сума</li></ul> | ADA<br>Baarcuíi 🏈 🕀<br>Baniori<br>DT<br>Aggarok WhiteBIT<br>Bhsakuíi                                                                                                    |
| ація Пла<br>талі замовлення<br>нка продажу:<br>мер замовлення White<br>гальна сума рахунку:<br>ма для депозиту:<br>мінний курс :<br>міся мережі:<br>анзакції (о) | Support Title<br>epay: 572242957 C<br>250 USD<br>1 USDT / 1 USD<br>0 USDT                             | <ul> <li>Сагало</li> <li>Оснкувания тран</li> <li>Сума в крипто</li> <li>Сума в крипто</li> <li>Сума в крипто</li> <li>Собщина тран</li> <li>Сума в крипто</li> <li>Сума в крипто</li> <li>Сума в крипто</li> <li>Сума в крипто</li> <li>Сума в крипто</li> <li>Сума в крипто</li> <li>Сума в крипто</li> <li>Сума в крипто</li> <li>Сума в крипто</li> <li>Сума в крипто</li> <li>Сума в крипто</li> <li>Сума в крипто</li> <li>Сума в крипто</li> </ul>                                                                                                    | ада<br>залюті<br>ЭТ<br>додаток WhiteBIT<br>анзакції<br>тъся через (22)                                                                                                    |

Клієнту надається 30 хвилин на вибір методу оплати (Any crypto wallet / WhiteBIT Pay) та на вибір криптовалюти, якою йому зручніше платити.

В разі вибору методу WhiteBIT Pay - на оплату дається 3 хвилини, сам QR для оплати оновлюється кожні 30 секунд.

Після чого ордер набуває фінального статусу - COMPLETE / DECLINED

# Криптогаманець

Оплата з будь-якого іншого криптогаманця чи біржі

| छि<br>Iнiцiaлiзацiя         | Платіж                    | Завершено                   | 21:31 🕐 🔶 🕀                                                               |
|-----------------------------|---------------------------|-----------------------------|---------------------------------------------------------------------------|
| ρ                           | whitep                    | ay                          | С Криптогаманець 🕑 WhiteBIT Pay                                           |
| Точка продах<br>Номер замов | ку:<br>алення Whitepay: 5 | Support Title<br>72242957 🛅 | Виберіть валюту<br><b>Т</b> Tether US  Обмінний кулс: = 1 USDT / 1.00 USD |
| Сума до опла                | ати :                     | 250 USD                     | Виберіть мережу<br>тясzo омні воз вяс20                                   |
|                             |                           |                             | сума в криптовалюті : 251 USDT                                            |
|                             |                           |                             | Сплатити →<br>Зв підтримки Whiteβαy ि Умови та Положення                  |

У разі вибору методу оплати Криптогаманець, окрім вибору криптовалюти, клієнту необхідно буде одразу ж обрати мережу криптовалюти, якою він планує сплачувати.

Під полями для вибору криптовалюти та мережі, вказується також комісія мережі, яку можна врахувати в суму інвойсу, пересунувши повзунок "З рекомендованою комісією мережі"

Клієнту надається 30 хвилин на вибір методу оплати (Any crypto wallet / WhiteBIT Pay) та на вибір криптовалюти, якою йому зручніше платити.

Після вибору валюти та натискання кнопки "Сплатити", ордер переходить у статус «Очікування оплати», а клієнту буде надано 30 хвилин (1 година для ВТС) для оплати необхідної суми за вказаною адресою.

| (в) — — — — — — — — — — — — — — — — — — — | 07:16 Очікування оплати Ф (                       |
|-------------------------------------------|---------------------------------------------------|
| Деталі замовлення                         | Використовуйте реквізити криптогаманця для оплати |
| Точка продажу: Support Title              |                                                   |
| Номер замовлення Whitepay: 735546109 📋    | гаманця                                           |
| Загальна сума рахунку: 250 USD            | Мережа ТКС20                                      |
| Сума до оплати : 250 USDT                 | ©a <sup>™</sup> ®™™                               |
| Обмінний курс : 1 USDT / 1 USD            | Миниальна акиа запасняти БЦСВТ Раскорийта         |
| Адреса гаманця : TVMwfdRzEDuY 📋           | • комісію мережі                                  |
| Комісія мережі: 1 USDT                    | Необхідно доплатити                               |
| Транзакції (0) 🗸 🗸                        | З рекомендованою комісією мережі: 1 USDT          |
|                                           | Сума в криптовалюті Отримана сума                 |
|                                           | 250 USDT 🕤 0 USDT                                 |
|                                           | За підтримки whitepay 🕞 Умови та Положен          |

У разі оплати з будь-якого іншого криптогаманця чи біржі, QR-код має вбудовану платіжну адресу, яку можна скопіювати з поля поруч - **Адреса гаманця**.

Після отримання транзакцій для оплати інвойсу, буде розміщено лімітний ордер за фіксованим курсом для конвертації в валюту, в якій ви створювали ордер, щоб ви отримали саме ту суму, на яку було створено замовлення.

Далі всі кошти на вашому рахунку конвертуються та зберігаються в **USDT**.

Відстежувати статус платежу можна після вибору криптовалюти та фіксації курсу. У розділі «Транзакції» в деталях замовлення відображаються транзакції, отримані при оплаті інвойсу.

Рахунок можна оплачувати частинами, наприклад, з різних гаманців

#### Для обох методів оплати:

- Клієнту надається 30 хвилин на вибір криптовалюти, якою йому зручніше платити.
- Час першого таймеру (до вибору методу оплати, вибору криптовалюти та фіксації курсу) можемо налаштовувати за запитом, але він буде однаковий на всіх інвойсах створених з вашого акаунту.

#### Мінімально - 30 хвилин

Максимально - 720 хвилин

- Сума обраної криптовалюти розраховується в еквіваленті за поточним курсом.
- Курс фіксується в момент, коли клієнт вибрав валюту, натиснув «Оплатити» і відобразилася адреса / QR-код

### Недоплати / переплати

Бувають ситуації, коли клієнт оплатив ваш рахунок, але з якоїсь причини (наприклад, не врахував комісію з платформи, з якої сплачував) не сплатив невелику суму, так що рахунок не отримав статус Завершено.

У цих випадках вам необхідно зв'язатися з нами в чаті Служби Підтримки, вказавши номер рахунку або посилання на рахунок, і ми вручну переведемо його в статус Завершено (якщо ви узгодили з клієнтом, як він буде доплачувати).

Ви можете також перевести самостійно ордер в статус Завершено за допомогою API-запиту:

```
[POST] /private-api/crypto-orders/{slug}/{orderId}/complete 
*Докладніше в нашій АРІ-документації: <u>https://docs.whitepay.com/</u>
```

Якщо клієнт надіслав більше, ніж зазначено в інвойсі, також слід звернутися до нас в чаті з номером / посиланням на ордер, щоб ми могли відобразити це у вас на балансі.

### Повернення

Оскільки всі кошти на вашому рахунку конвертуються та зберігаються в USDT, повернення клієнту можливе тільки в USDT.

Повернення робиться самостійно методом Виведення USDT з Особистого кабінету.

# ФІАТНІ ІНВОЙСИ

Ви також можете створювати фіатні інвойси, які клієнти можуть оплачувати банківською картою.

Для створення інвойсів доступні такі валюти: **UAH, USD, EUR** 

Оплата в UAH можлива лише з карток українських банків.

Оплата в USD, EUR доступна тільки з банківських карток Європейської економічної зони.

| æ                              |           |
|--------------------------------|-----------|
| Створити нове 3                | амовценна |
| отворити нове з                | amobrenny |
| Крипто                         | Фіат      |
| алюта рахунку *                |           |
| Виберіть валюту                | ^         |
| USD                            |           |
| EUR                            |           |
| UAH                            |           |
| Введіть                        |           |
| <sup>р</sup> едирект посилання | C         |
| Зберегти                       |           |
| Скасуват                       | 1         |
|                                |           |

Створення фіатного ордера виглядає аналогічно створенню криптоінвойса в Особистому Кабінеті, після чого клієнт за посиланням потрапляє спочатку на форму для введення даних власника картки (First name, Last name, Email). Після чого, клієнт потрапляє на платіжну сторінку нашого платіжного провайдера для введення даних картки.

| whitepay                                                | \$ 250.00              |  |  |  |  |
|---------------------------------------------------------|------------------------|--|--|--|--|
| Payment <b>\$ 250</b>                                   | Deposit<br>Card Number |  |  |  |  |
| Please enter cardholder details.<br>First name<br>Enter | Expiration Date CVV &  |  |  |  |  |
| Last name Enter Email Enter                             | Pay                    |  |  |  |  |
| Continue                                                |                        |  |  |  |  |

Також необхідно враховувати мінімальні та максимальні суми для формування фіатного інвойса:

| UAH            | min. 200 | max. 29500 |
|----------------|----------|------------|
| USDT, EUR, USD | min. 8   | max. 4000  |

## виведення

Ви можете зробити виведення USDT зі свого облікового запису

Щоб здійснити виведення, перейдіть в розділ Виведення, виберіть мережу, вкажіть адресу гаманця, введіть суму і підтвердьте виведення

| whitepay          |                                   |                      | ¢ |
|-------------------|-----------------------------------|----------------------|---|
|                   | Виве                              | едення               |   |
|                   | Гаманець                          | IBAN запит           |   |
| Платіжна сторінка |                                   |                      |   |
| Виведення         |                                   |                      |   |
| Замовлення        | Загалы<br>12.3                    | ний Баланс<br>9 USDT |   |
| Історія           | Мережа                            |                      |   |
| Налаштування      | TRC20 OMNI                        | EOS ERC20            |   |
|                   | Адреса гаманця                    |                      |   |
|                   | Введіть                           | 🛄 Вставити           |   |
|                   | Сума (USDT)                       |                      |   |
|                   | Введіть                           |                      |   |
|                   | Відображати суму з комісією: 1 US | DT                   |   |
|                   | Я надсилаю                        | Я отримую            |   |
|                   | 0.0201                            | 0 0501               |   |
|                   | Підт                              | вердити              |   |

Також доступне виведення на розрахунковий рахунок (IBAN запит)

Для цього необхідно в особистому кабінеті в Налаштуваннях, обрати "Банківська інформація", та заповнити наступні дані для виведення: Назва отримувача: Назва банку: IBAN: МФО: ЄДРПОУ: Призначення платежу:

Виведення обробляється нами вручну. Після того, як ми отримуємо ваш запит, ми повідомляємо вам курс і надсилаємо адресу USDT, на яку потрібно буде надіслати необхідну вам для виведення суму. Далі наші партнери роблять вам платіж, про що вас додатково сповіщаємо.

## НАЛАШТУВАННЯ

У розділі «Налаштування» ви можете знайти такі параметри, як: Інформація про обліковий запис, Менеджер паролів, Сповіщення про успішні транзакції, Токен для API, Банківська інформація (для IBAN запитів).

У розділі **Токени** ви можете створити токен для API та додати посилання для вебхуків. Також ви можете у цьому розділі встановити параметри вебхуків.

| ρ      | whitepay                |    |                                                                                  |                                                                                                    | ¢         | ১        | SB |
|--------|-------------------------|----|----------------------------------------------------------------------------------|----------------------------------------------------------------------------------------------------|-----------|----------|----|
|        | Панель управління       | На | лаштування                                                                       | Токени                                                                                                    |           |          |    |
|        | Платіжна сторінка       | R  | <b>Акаунт</b><br>Керуйте своїм профілем та<br>особистою інформацією              | Token doctyny<br>Public Token                                                                                                 |           | Видалити |    |
| ↑<br>⊡ | Виведення<br>Замовлення | Ø  | Безпека<br>Керуйте налаштуваннями<br>безпеки                                     | Webhooks<br>Webhook agpeca                                                                                                    |           |          |    |
| 3      | Історія                 | Ļ  | Сповіщення                                                                       | https://webhook.site/935ea951-6c0c-43ff-9c2f-50df2de3d857                                                                     |           | Видалити |    |
| 0      | Налаштування            |    | Налаштуйте сповіщення для<br>різних каналів                                      | Налаштування Webhooks                                                                                                    |           |          |    |
|        |                         | 88 | <b>Токени</b><br>Налаштуйте токен доступу та<br>Webhooks                         | Транзакції і виведення Ордерн<br>Транзакція завершена<br>Транзакція відхилена<br>Транзакція відхилена<br>Транзакція відхилено |           |          |    |
|        |                         | Ū  | Банківська інформація<br>Вкажіть свій банківській акаунт<br>для виведення коштів | <ul> <li>Обмін транзакції завершено</li> <li>Ордер частково сплач</li> <li>Кінцеву суму отриман</li> </ul>                    | ений<br>о |          |    |
|        |                         |    |                                                                                  | Виведення<br>Виведення завершено                                                                                              |           |          |    |
|        |                         |    |                                                                                  | Ивведення коштів відхилено                                                                                                    |           |          |    |

В розділі **Безпека** ви маєте можливість змінити пароль та зняти Двофакторну аутентифікацію

| p whitepay          |                                                                                  | ¢ ٩ (                                                                                                    |
|---------------------|----------------------------------------------------------------------------------|----------------------------------------------------------------------------------------------------|
| 🔟 Панель управління | Налаштування                                                                     |                                                                                                    |
| 📄 Платіжна сторінка | Акаунт<br>Керуйте своїм профілем та                                              | Безпека                                                                                                    |
| 1 Виведення         | особистою інформацією                                                            | Придумайте надійний пароль і не використовуйте його повторно для інших акаунтів                                                                                                   |
| Замовлення          | Безпека<br>Керуйте налаштуваннями                                                | Поточний пароль                                                                                                    |
| 🕚 Історія           |                                                                                  | виедль поточник пароль                                                                                                    |
| • Налаштування      | Налаштуйте сповіщення для<br>різних каналів                                      | ваедіть новий пароль                                                                                                    |
|                     | <ul> <li>Токени</li> <li>Налаштуйте токен доступу та<br/>Webhooks</li> </ul>     | в симаолія калі літери влини літери вифра симал ()<br>Підтвердіть пароль<br>Підтвердіть ковий пароль                                                                              |
|                     | Банківська інформація<br>Вкажіть свій банківській акаунт<br>для виведення коштів | Зберетти<br>Двофакторна аутентифікація Узіконно<br>Вимикання двофакторної аутентифікації призведе до деактивації всіх ваших АРІ ключів.<br>2FA код<br>Введль Вставити<br>Виминути |

В розділі Сповіщення є можливість налаштувати щоденні звіти про транзакції на пошту

| p whitepay                                                                            |                                                                                                    |                                                                          | ¢  | ৩       | SB |
|---------------------------------------------------------------------------------------|----------------------------------------------------------------------------------------------------|--------------------------------------------------------------------------|----|---------|----|
| <ul> <li>Панель управління</li> <li>Платіжна сторінка</li> <li>т Биведення</li> </ul> | Налаштування<br>А акаунт<br>Керуйте своїм профілем та<br>особистою інформацією                                                                                      | Сповіщення<br>Ви можете налаштувати різні типи повідомлень<br>Сповіщення |    |         |    |
| — Замовлення                                                                          | Безлека<br>Керуйте налаштуваннями<br>безлеки                                                                                                    | Вдала транзакція                                                         |    |         |    |
| <ul><li>Сторія</li><li>Налаштування</li></ul>                                         | Сповіщення<br>Налаштуйте сповіщення для<br>різних каналів                                                                                                    | Гюшта<br>Вдала транаакція<br>Шоленний заіт поо тоанзакчії                |    |         |    |
|                                                                                       | <ul> <li>Токени<br/>Налаштуйте токен доступу та<br/>Webhooks</li> <li>Банківська інформація<br/>Вкажіть свій банківській акаунт<br/>для виведення коштів</li> </ul> |                                                                          | 36 | берегти |    |

# ПЛАТІЖНА СТОРІНКА

В розділі Платіжна сторінка є можливість налаштувати вашу платіжну сторінку для прийому оплат.

Опис буде відображатись тільки на донат-сторінці, на криптоінвойсах він не вказується.

| ົ <b>ρ</b> white | εραγ               |                                                              |                      |                                             |                                           |                          |                                       | ¢ ຈ  |
|------------------|--------------------|--------------------------------------------------------------|----------------------|---------------------------------------------|-------------------------------------------|--------------------------|---------------------------------------|------|
| 🔲 Панель         | ь управління       | Платіжна сторінка                                            |                      |                                             |                                           |                          |                                       | Збер |
| Платіж           | кна сторінка       | EN                                                           |                      | UK                                          |                                           | + 1                      | Головне                               |      |
| 1 Виведе         | ення               | Повна назва                                                  |                      | Скорочена назва                             |                                           |                          | URL вебсайту                          |      |
| 📑 Замовл         | лення              | Support Title                                                |                      | Support Short                               |                                           |                          | https://whitepay.com/                 |      |
| 🕚 Історія        | 1                  | Опис                                                         |                      |                                             |                                           |                          | Пожертвування                         | _    |
| 💿 Налаш          | ітування           | Support Description                                          |                      |                                             |                                           |                          | Дозволити фіатні валюти 🔅             |      |
|                  |                    |                                                              |                      |                                             |                                           |                          | Еквайринг                             |      |
|                  |                    |                                                              |                      | <u> </u>                                    | <u> </u>                                  |                          | 10                                    | (i   |
|                  |                    |                                                              | <b>Ф</b><br>Перетягн | он на десктопі<br>іть або прикріпіть файл   | Фон на планше<br>Перетягніть або прикріг  | е <b>ті</b><br>піть файл | Час ініціалізації замовлення (хвилини | )    |
|                  |                    |                                                              | Формати              | Виберіть файл<br>« файлу — jpeg, png, webp. | Виберіть файл<br>Формати файлу — jpeg, pn | g, webp.                 | 30                                    | (i   |
|                  |                    |                                                              | максимал             | ьний розмір файлу — 200КВ                   | максимальний розмір файл                  | IY - 200KB               |                                       |      |
| Ініція           | anisauja<br>P<br>W | Контакти Пожертву<br>Whitepay Support<br>Support Description | гвання               | Пожертвуват<br>Виберіть валн<br>Вибрати     | и 🛈<br>ивалютою<br>оту *                  |                          | атіж карткою                          |      |
|                  |                    |                                                              |                      |                                             | Дал                                       | i →                      |                                       | L    |
|                  |                    |                                                              |                      | За підтримки  Ш                             | hitepay                                   |                          | Э Умови та Положення                  |      |

Донат-сторінка

# СТЕЙКІНГ

За запитом до нас можемо також увімкнути Стейкінг на вашому акаунті. Стейкінг - це метод отримання пасивного прибутку на криптовалюті. Користуючись стейкінгом, ви зберігаєте свої вкладення на біржі та отримуєте за це прибуток у вигляді відсотків за вклад. Біржа, в свою чергу, використовує ваші активи для позики під маржинальну торгівлю, що дозволяє виплачувати вам відсотки.

Таким чином, кожна транзакція буде холдитися в стейкінгу на обрану кількість часу і потім зараховуватися вам на баланс з відсотком.

Для USDT існують наступні плани: 10 днів - під 0.33% 20 днів - під 0.82% 30 днів - під 1.44% 90 днів - під 4.97% 180 днів - під 10.75% 360 днів - під 24.85%